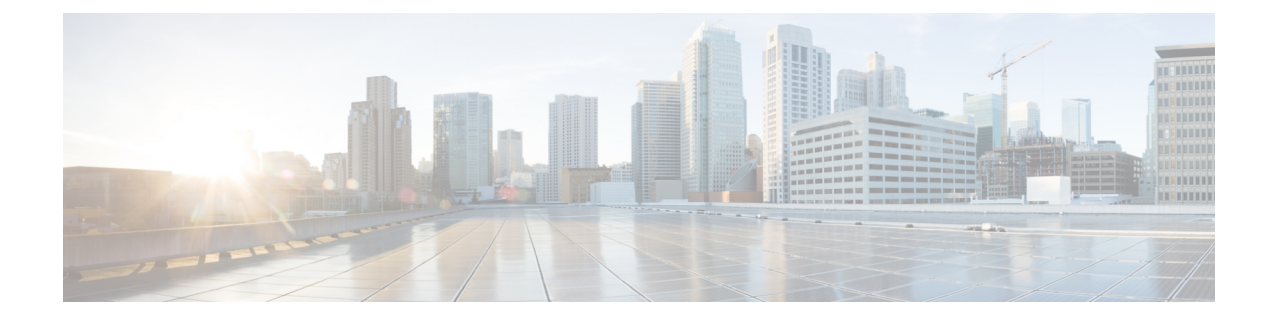

## **Installing the OVA**

## Prerequisites

- Log in to the IP address of a VMware ESXi server running 6.5 and above via a web browser with your user credentials (username and password).
- Ensure that you meet the VMware server machine (VM CPU and memory) requirements as listed below.
  - 24 GB memory
  - 4 vCPUs
  - Hard disk: 450 GB

To install the OVA:

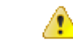

Attention

From IoT FND 4.12 onwards, use the following credentials for SSH access after installing OVA. The existing credentials username/password (root/cisco123) is disabled for 4.12 and later releases:

- Username: fnduser
- Password: C!sco123

See Step 10 for guidelines to reset the default password.

## Procedure

**Step 1** Log in to the IP address of a VMware ESXi server running 6.5 and above via a web browser with your user credentials (username and password).

- a) Enter the ESXi IP address in the URL.
- b) Provide the ESXi root login credentials and click Log In.

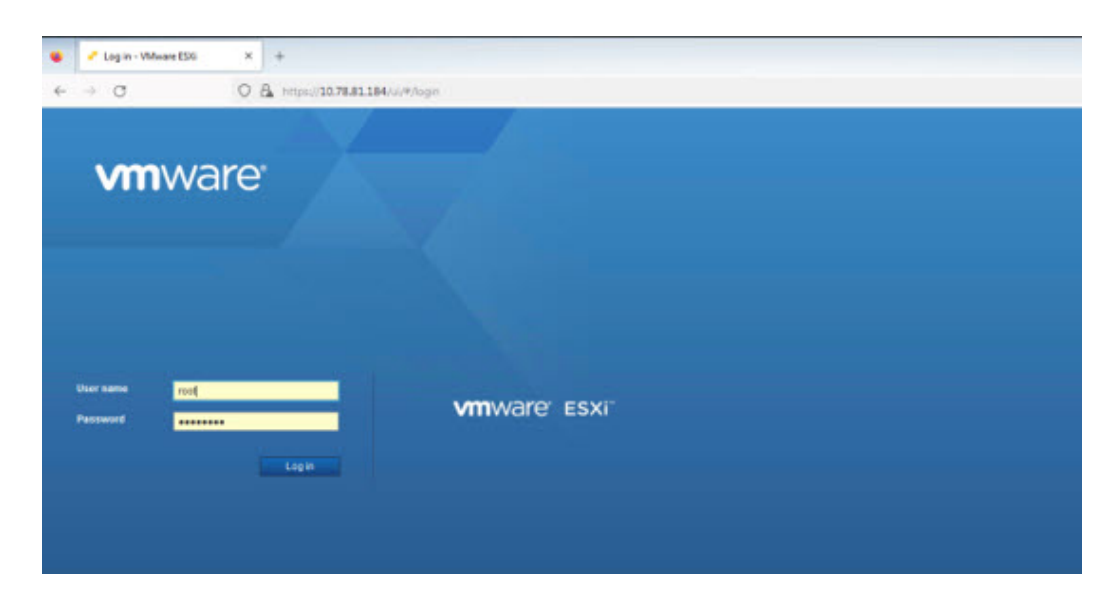

**Step 2** In the Host page, select **Create/ Register VM**.

| wn Di Ratsont   C Parlanan   O Action<br>any «Carter Server)<br>no odf angles at 40 Args.<br>1) Parlamum 1210 CPU (§ 2 400 tc.<br>cogody | ns<br>- Conta<br>- Hang<br>- 4 data<br>- Valar<br>- Valar                                                                                                    | lgeration<br>großte El<br>or 144 state Na<br>on théoreation D                                                                                                    | 01<br>vasto it 3 die<br>vasto it 3 die<br>vasto it 4 die<br>vasto it 4 die<br>vas | (ant, inc.)                                                                                                    | CAR<br>CAR<br>CAR                                                                                                    | PREE 223 Get<br>39<br>MCITY 2016 Get<br>39<br>MCITY 5116 Get<br>80<br>PREE 27 35 TB<br>80<br>ACCTY 25 88 TB                                                                                                    |  |  |
|----------------------------------------------------------------------------------------------------|----------------------------------------------------------------------------------------------------|----------------------------------------------------------------------------------------------------|----------------------------------------------------------------------------------------------------|----------------------------------------------------------------------------------------------------|----------------------------------------------------------------------------------------------------|----------------------------------------------------------------------------------------------------|--|--|
| en Branet   C Reneat   Q Adar<br>any Caster Server;<br>ne est explex in 45 firgs.                                                        | • Conti<br>Inc.<br>• Conti<br>Inc.<br>• Conti<br>• Conti<br>Inc.<br>• Conti<br>Inc.<br>• Conti<br>Conti<br>Inc.•<br>Conti<br>Inc.•<br>Conti<br>Inc.•<br>•<br>Conti<br>Inc.•<br>•<br>Conti<br>Conti<br>Con | Igeration<br>großte El<br>er Sids table Pa<br>en Morraulion                                                                                                    | CIU<br>Vacio e di o di ovi<br>Vacio vi di o di ovi<br>Vacio vi di ovi<br>Vacio vi di ovi<br>Vacio vi di ovi<br>di configurad<br>geofina                                                                                                    | vare, Inc.)                                                                                                    | CAR<br>CAR<br>CAR                                                                                                    | REE 223 3 Ge<br>29<br>20<br>20<br>20<br>20<br>20<br>20<br>20<br>20<br>20<br>20                                                                                                    |  |  |
| no est cupto II 48 days.<br>R) Prateum 5260 CPU @ 2.400-s;<br>cupto/fr                                                                   | + Cost<br>Image<br>+ datas<br>- Syste                                                                                                    | Igunation<br>e profile El<br>ere HA statu Na<br>on Du<br>um Information                                                                                                    | 0%-7.0U3.p.20328353-standard (VMw<br>k configured<br>pppofed                                                                                                    | vare.inc)                                                                                                    |                                                                                                    | *                                                                                                    |  |  |
| 1) Mathum 8210 CPU @ 2 40GHs.<br>capacity                                                                                                | Configuration     Strange     Volume     Volume     Volume     Volume     Volume     System                                                                                                    | igenative e profile ES<br>one HA state Pro<br>on Da<br>ben information                                                                                                    | 30-7.0U3p.20128353-standard (VMw<br>X configured<br>ppofied                                                                                                    | vare.inc.)                                                                                                    |                                                                                                    |                                                                                                    |  |  |
| 1) Platnum 8210 CPU @ 2.40GHz<br>capacity                                                                                                | + Coelli<br>Image<br>Vision<br>+ Velatio<br>- System                                                                                                    | e profile ES<br>ora HA state Per<br>on S S<br>on S                                                                                                    | 55-7 3U3p-20328353-standard (/Mw<br>of configured<br>pppofied                                                                                                    | rare, inc.)                                                                                                    |                                                                                                    |                                                                                                    |  |  |
| R) Pratinum II210 CPU & 2.40CHz.<br>capadły                                                                                              | vSpro<br>+ vMoto<br>- Syste                                                                                                    | era H4 state Per<br>on Su<br>on Information                                                                                                    | k configured<br>pported                                                                                                    | ane. mc/                                                                                                    |                                                                                                    |                                                                                                    |  |  |
| R) Platnum 8260 CPU & 2.40GHz<br>capadly                                                                                                 | + shots                                                                                                    | on bi                                                                                                    | opported                                                                                                    |                                                                                                    |                                                                                                    |                                                                                                    |  |  |
| capacity                                                                                                    | + Syste                                                                                                    | on information                                                                                                    |                                                                                                    |                                                                                                    |                                                                                                    |                                                                                                    |  |  |
| catady                                                                                                    | * Syste                                                                                                    | em information                                                                                                    |                                                                                                    |                                                                                                    |                                                                                                    |                                                                                                    |  |  |
|                                                                                                    |                                                                                                    |                                                                                                    |                                                                                                    |                                                                                                    |                                                                                                    |                                                                                                    |  |  |
|                                                                                                    | - Cale                                                                                                    | time on host Tu                                                                                                    | esday, May 30, 2023, 04 0126 OTC                                                                                                    |                                                                                                    |                                                                                                    |                                                                                                    |  |  |
|                                                                                                    | eresta                                                                                                    | r sate                                                                                                    | PONEDDEL MEE 17, 2023, 03:00 07 01-                                                                                                    | an man 17, aven, valar 1714 -                                                                                                    |                                                                                                    |                                                                                                    |  |  |
| 10.a7af                                                                                                    | Seral                                                                                                    | Inumber PC                                                                                                    | H2701Y000                                                                                                    |                                                                                                    |                                                                                                    |                                                                                                    |  |  |
|                                                                                                    | 800                                                                                                    | version Cr                                                                                                    | ROM5 4 2.35 0.1016222320                                                                                                    | 320                                                                                                    |                                                                                                    |                                                                                                    |  |  |
|                                                                                                    | BIOS                                                                                                    | release date Su                                                                                                    | Sunday, October 16, 2022, 05:30:00 +0530                                                                                                    |                                                                                                    |                                                                                                    |                                                                                                    |  |  |
|                                                                                                    | * Perfo                                                                                                    | onnance summary last bour                                                                                                    |                                                                                                    |                                                                                                    |                                                                                                    |                                                                                                    |  |  |
|                                                                                                    |                                                                                                    |                                                                                                    |                                                                                                    | <ul> <li>Consumed host CPU</li> <li>Consumed host memory</li> </ul>                                                                                                    |                                                                                                    |                                                                                                    |  |  |
|                                                                                                    | 9Ma                                                                                                    |                                                                                                    |                                                                                                    |                                                                                                    |                                                                                                    |                                                                                                    |  |  |
|                                                                                                    | 21                                                                                                    | 1                                                                                                    |                                                                                                    |                                                                                                    |                                                                                                    | 500                                                                                                    |  |  |
|                                                                                                    |                                                                                                    |                                                                                                    |                                                                                                    |                                                                                                    |                                                                                                    |                                                                                                    |  |  |
| ~ Initiator                                                                                                    | ~ Queued                                                                                                    | ~ Started                                                                                                    | < Result a                                                                                                    |                                                                                                    | ~ Completer                                                                                                    | (*).                                                                                                    |  |  |
|                                                                                                    | të ažet<br>∽i totubr                                                                                                    | te altar<br>te altar<br>te alt | te alta"                                                                                                    | Na Alaf<br>Na Alaf<br>Na | Na Alari<br>Na Alari<br>Na Ala | Na Jar<br>Na Jar<br>Na Jar |  |  |

**Step 3** In the New virtual machine window, select **Deploy a virtual machine from an OVF or OVA file** in Select creation type tab and click **Next**.

| 1 Select creation type<br>2 Select OVF and VMDK files<br>3 Select storage | Select creation type<br>How would you like to create a Virtual Machine?          |                                                                                                    |
|---------------------------------------------------------------------------|----------------------------------------------------------------------------------|----------------------------------------------------------------------------------------------------|
| 4 License agreements<br>5 Deployment options<br>6 Additional settings     | Create a new virtual machine<br>Deploy a virtual machine from an OVF or OVA file | This option guides you through the process of creating a<br>virtual machine from an OVF and VMDK files. |
| ready to complete                                                         | Register an existing virtual machine                                             |                                                                                                    |
|                                                                           |                                                                                  |                                                                                                    |
| <b>vm</b> ware <sup>*</sup>                                               |                                                                                  |                                                                                                    |

**Step 4** In the Select OVF and VMDK files tab, provide a name for the virtual machine and browse to an OVF package from the internet or a file accessible from your computer (for example, iot-fnd-4.10.0-40.ova). Click **Next**.

| 1 New virtual machine - FND-pgOVA-                                                                        | s.10.0-40                                                                                                |
|----------------------------------------------------------------------------------------------------|----------------------------------------------------------------------------------------------------|
| <ul> <li>1 Select creation type</li> <li>2 Select OVF and VMDK files</li> <li>3 Select storage</li> </ul> | Select OVF and VMDK files Select the OVF and VMDK files or OVA for the VM you would like to deploy       |
| 4 License agreements                                                                                      | Enter a name for the virtual machine.                                                                    |
| 6 Additional settings                                                                                     | FND-pgOVA-4.10.0-40                                                                                      |
| 7 Ready to complete                                                                                       | Virtual machine names can contain up to 80 characters and they must be unique within each ESX0 instance. |
| <b>vm</b> ware                                                                                            | × 📷 lot-fnd-4.10.0-40.ova                                                                                |
|                                                                                                    |                                                                                                    |
|                                                                                                    | Back Next Finish Cancel                                                                                  |

**Step 5** Select a storage location for the virtual machines from the listed options (example - Datastore-2).

| 2 Select OVF and VMDK files     3 Select storage                                             | Select storage<br>Select the storage type and datastore                |           |              |        |              |      |              |    |            |        |     |
|----------------------------------------------------------------------------------------------|------------------------------------------------------------------------|-----------|--------------|--------|--------------|------|--------------|----|------------|--------|-----|
| 4 License agreements<br>5 Deployment options<br>6 Additional settings<br>7 Ready to complete | Standard Persistent Illemory<br>Select a datastore for the virtual mar | chine's o | configuratio | n file | es and all o | fits | virtual dis) | 5. |            |        |     |
|                                                                                              | Name                                                                   | ~         | Capacity     | ~      | Free         | v    | Type         | ~  | Thin pro v | Access | ~   |
|                                                                                              | datastore1 (4)                                                         |           | 1.69 TB      |        | 1.58 TB      |      | VMFS6        |    | Supported  | Single | . , |
|                                                                                              | Dattastore-2                                                           |           | 28.2 TB      |        | 25.78 TB     |      | VMFS6        |    | Supported  | Single | ,   |
|                                                                                              |                                                                        |           |              |        |              |      |              |    |            | 21     | ems |
|                                                                                              |                                                                        |           |              |        |              |      |              |    |            |        |     |
|                                                                                              |                                                                        |           |              |        |              |      |              |    |            |        |     |

- **Step 6** After selecting the data store, select the provisioning type and enable the **Power on automatically** option. This ensures to power on the virtual machine once the deployment process is complete. Click **Next**.
  - Note
- Thick Provisioning Absolute reservation on the disk space. For the IoT FND OVA deployment, the disk space required is 600 GB on the ESXi server.
  - Thin Provisioning The disk space grows on demand. For the IoT FND OVA deployment, the disk space is approximately 50 GB initially and the disk space occupied by VM will grow as per the scale of deployment.
- **Note** If the selected storage location does not have sufficient storage for the largest file installation option, a message displays noting insufficient storage. If the warning message appears, select another storage resource with greater capacity and click **Next**.

| ork mappings<br>provisioning<br>r on automatically | VM Network VM Network |
|----------------------------------------------------|-----------------------|
| provisioning<br>r on automatically                 | Thin O Thick          |
| r on automatically                                 |                       |
|                                                    |                       |
|                                                    |                       |
|                                                    |                       |
|                                                    |                       |

Step 7 Do a final review of the Ready to Complete window. If you do not want to change any settings, click Finish.

**Note** If you see the following warning message while deployment, then cancel the upload, disconnect the Esxi from vCenter Server (Actions > Disconnect from vCenter Server) and then re-upload OVA. The upload will be successful.

"Failed: Access to resource settings on the host is restricted to the server that is managing it 'vCenter Server IP''

| severa creation type                        | A required disk imag           | e was missing.                               | 0 |
|---------------------------------------------|--------------------------------|----------------------------------------------|---|
| Select OVF and VMDK files                   | Review your settings selection | before finishing the wizard                  |   |
| 4 Deployment options<br>5 Ready to complete | Product                        | iol-Ind                                      |   |
|                                             | VM Name                        | FND-pg0/iA-4.10.0-40                         |   |
|                                             | Files                          | iot-fnd-4.10.0-40-disk1.vmdk                 |   |
|                                             | Datastore                      | Dattastore-2                                 |   |
|                                             | Provisioning type              | Thin                                         |   |
|                                             | Network mappings               | VM Network: VM Network                       |   |
|                                             | Guest US Name                  | Unknown                                      |   |
|                                             |                                |                                              |   |
|                                             | Do not refresh y               | our browser while this VM is being deployed. |   |

The virtual machine deployment is initiated. After completion of the install, the "Completed successfully" message appears in the Recent tasks pane at the bottom of the install window.

| vmware esxi"                                                                                                    |                                                                                   |                                                                           |              |                  |                                                    |                             |                                      |                                                           |          |     | Q Search                                                   |          |
|----------------------------------------------------------------------------------------------------|-----------------------------------------------------------------------------------|---------------------------------------------------------------------------|--------------|------------------|----------------------------------------------------|-----------------------------|--------------------------------------|-----------------------------------------------------------|----------|-----|------------------------------------------------------------|----------|
| To Navigator (3)                                                                                                    | 👸 locathost.localdomain - Virtual Machines                                        |                                                                           |              |                  |                                                    |                             |                                      |                                                           |          |     |                                                            |          |
| + 🗋 Host<br>Manage                                                                                                    | 😘 Create / Register VM   💣 Console                                                | 🖡 Power on 🍙 Power off 💼 Su                                               | spend   C    | Refresh   🔿 Acto | ы                                                  |                             |                                      |                                                           |          | (   | R pgOVA                                                    | *)       |
| Moreltor                                                                                                    | Virtual machine                                                                   |                                                                           | Status       | · Used space     | - G                                                | uest OS                     | e Hostr                              | ame 😽                                                     | Host CPU | ~   | Host memory                                                | ~        |
| - 🔄 Virtual Machines 🛛 24                                                                                                    | C @ FND-pg0/A-4 10.0-40                                                           |                                                                           | Normal       | 35.06 GB         | R                                                  | ed Hat Enterprise Lina      | a 6 (64-bit) ist-Ind                 |                                                           | 100 MHz  |     | 133 68                                                     |          |
| Vote Ultrane 24     vote statute     vote statute | Gulor Mes.                                                                        |                                                                           |              |                  |                                                    |                             |                                      |                                                           | 102.00%  |     | 1.00                                                       | 1 Roms , |
|                                                                                                    | 1 Recent Salas<br>Tata<br>Salar dia: John 4 12 - 6 dat seal (r of 1)<br>Imput Nay | <ul> <li>✓ Tarprit</li> <li>Ğ): PhD sig004+12.8+0<br/>Rescuese</li> </ul> | v Infl<br>na | Batar s<br>s     | - Corued<br>95:00:203:00:45 f<br>95:00:203:00:45 f | ~ 55ari<br>8 4545<br>7 8440 | N)<br>2023 08 45 18<br>2033 08 43 37 | Result      Cospense assessivity     Cospense assessivity |          | ~ C | ompleted <b>v</b><br>6322022 08 61 4<br>6322022 08 61 40 1 | - 50     |

**Step 8** Click Virtual Machines in the left pane and select the newly deployed VM.

| vmware esxi                |                                                                                                    |                        |             |                  |                            |                             |            |                        | Hata -   Q I | Harch       |
|----------------------------|----------------------------------------------------------------------------------------------------|------------------------|-------------|------------------|----------------------------|-----------------------------|------------|------------------------|--------------|-------------|
| T Navigator 0              | 👸 locathost.localdomain - Virtual Machines                                                                                                    |                        |             |                  |                            |                             |            |                        |              |             |
| - 🗋 Host                   | And the second second sec |                        |             |                  |                            |                             |            |                        |              |             |
| Manage                     | 1 Create / Register VM   P Console                                                                                                    | Fower on Power off     | Buspend   C | Refresh   🔅 Acti | 015                        |                             |            |                        | Q pgOve      | ( ×)        |
| Monitor                    | Virtual machine                                                                                                    |                        | Status      | · Used space     | ✓ Guest 02                 | 9                           | e Hostname | · Host CPU             | ~ Host m     | emory ~     |
| - Virtual Machines 24      | C & FND-pg0/A-4 10.0-40                                                                                                    |                        | Normal      | 35.06 GB         | Red Hat                    | Enterprise Linux 6 (64-bit) | ist-Ind    | 109 MHz                | 1.33 G8      | 8           |
| + 😓 meshsanft              | Outro Marro                                                                                                    |                        |             |                  |                            |                             |            |                        |              | 1 items     |
| + 🙆 ak_FD-4.10.0-35_81.158 | Gootines.                                                                                                    |                        |             |                  |                            |                             |            |                        |              |             |
| More Vits                  |                                                                                                    |                        |             |                  |                            |                             |            |                        |              |             |
| Storage 2                  |                                                                                                    |                        |             |                  |                            |                             |            |                        |              |             |
| 2 Setworking               |                                                                                                    |                        |             |                  |                            |                             |            |                        |              |             |
|                            |                                                                                                    |                        |             |                  |                            |                             |            |                        |              |             |
|                            |                                                                                                    |                        |             |                  |                            |                             |            |                        |              |             |
|                            |                                                                                                    |                        |             |                  |                            |                             |            |                        |              |             |
|                            |                                                                                                    |                        |             |                  |                            |                             |            |                        |              |             |
|                            |                                                                                                    |                        |             |                  |                            |                             |            |                        |              |             |
|                            |                                                                                                    |                        |             |                  |                            |                             |            |                        |              |             |
|                            |                                                                                                    |                        |             |                  |                            |                             |            |                        |              |             |
|                            |                                                                                                    |                        |             |                  |                            |                             |            |                        |              |             |
|                            |                                                                                                    |                        |             |                  |                            |                             |            |                        |              |             |
|                            |                                                                                                    |                        |             |                  |                            |                             |            |                        |              |             |
|                            |                                                                                                    |                        |             |                  |                            |                             |            |                        |              |             |
|                            |                                                                                                    |                        |             |                  |                            |                             |            |                        |              |             |
|                            |                                                                                                    |                        |             |                  |                            |                             |            |                        |              |             |
|                            |                                                                                                    |                        |             |                  |                            |                             |            |                        |              |             |
|                            |                                                                                                    |                        |             |                  |                            |                             |            |                        |              |             |
|                            |                                                                                                    |                        |             |                  |                            |                             |            |                        |              |             |
|                            |                                                                                                    |                        |             |                  |                            |                             |            |                        |              |             |
|                            |                                                                                                    |                        |             |                  |                            |                             |            |                        |              |             |
|                            |                                                                                                    |                        |             |                  |                            |                             |            |                        |              |             |
|                            |                                                                                                    |                        |             |                  |                            |                             |            |                        |              |             |
|                            | 🚺 Recent tasks                                                                                                    |                        |             |                  |                            |                             |            |                        |              |             |
|                            | Task                                                                                                    | ~ Tarpet               | ~ 10        | fator            | <ul> <li>Queued</li> </ul> | ~ Started                   | ~ Resu     | ta .                   | ~ Complete   | 10 <b>*</b> |
|                            | Upitad dist - iot-frid-4.12.0-42-disk1.vmdk (1 of 1)                                                                                                    | FND-pgOVA-4 10:0-40    | 104         |                  | 05/30/2023 09:40 18        | 05/30/2023 DR 40 18         | 00         | espireted autoasafully | 05/98 2023   | 09.01.48    |
|                            | import Wep.                                                                                                    | Resources              | 100         | 6                | 05/30/2323 09 43:37        | 85/30/2823 08 43:37         | 00         | expressed accounting   | 06/30 2023   | 0249.13     |
|                            | Create VM                                                                                                    | D PHD #018-4 19 8-40   |             |                  | 05/30/2023 09 43:57        | 85/30/2823 09 43 27         | 00         | implicited acconsoluty | 05/90 2025   | 09.49.37    |
|                            | Power On VM                                                                                                    | D FILD-900VA-4 10.0-40 | 100         | 4                | 05/00/2023 09 49 13        | 05/30/2023 09 49 13         | 00         | equieted auconceluity  | 05/30/2023   | 09.49.15    |
|                            |                                                                                                    |                        |             |                  |                            |                             |            |                        |              |             |
|                            |                                                                                                    |                        |             |                  |                            |                             |            |                        |              |             |

**Step 9** The deployed VM gets listed in the left pane. Select the IoT FND machine name.

| ware esxi                                                                                                    |                                                                                                    |                                                                                                    |                                                                                   |                                                 |                                                                                             |                                                                                                    |               |                                                |                             | Q Dearch                                   |  |
|----------------------------------------------------------------------------------------------------|----------------------------------------------------------------------------------------------------|----------------------------------------------------------------------------------------------------|-----------------------------------------------------------------------------------|-------------------------------------------------|---------------------------------------------------------------------------------------------|----------------------------------------------------------------------------------------------------|---------------|------------------------------------------------|-----------------------------|--------------------------------------------|--|
| regator 2                                                                                                    | D IND-pgOVM-4.10.0-40                                                                                                    |                                                                                                    |                                                                                   |                                                 |                                                                                             |                                                                                                    |               |                                                |                             |                                            |  |
| Nost                                                                                                    | 😴 Console 🗰 Monitor                                                                                                    | 📽 Console 🗱 Monitor   )- Power on 🐞 Shut down 🖬 Suspend 🥝 Rastat   🦯 Edt   😋 Rathesh   🔕 Actions                                                                                                    |                                                                                   |                                                 |                                                                                             |                                                                                                    |               |                                                |                             |                                            |  |
| World Y.         Image: Control of the state of the state of th |                                                                                                    | FND-pgOVA-4, 18.8-40<br>Gent 08<br>Const 08<br>Criss<br>Bienory<br>Hist Isare                                                                                                    | Red Hut Dreepse Lhur 6 (64.84)<br>EIX 6.5 vitae inschere<br>Ver<br>24.09<br>8.5hd |                                                 |                                                                                             |                                                                                                    |               |                                                | N                           | Storkage                                   |  |
| lietworking                                                                                                    | The configured guest Of optimizations.                                                                                                    | (Red Hat Enterprise Linux 6 (64-bit)) for this virt<br>IS                                                                                                    | ual machine does not match the gue                                                | st that is carren                               | By running (Red Ha                                                                          | at Enterprise Linux 8                                                                                                    | 54-bitts. You | should specify the correct gue                 | st OS to allow for gaest-sp | secific ×                                  |  |
|                                                                                                    | * General Information                                                                                                    |                                                                                                    |                                                                                   |                                                 | * Hantagers (                                                                               | Configuration                                                                                                    |               |                                                |                             |                                            |  |
| Veheral information     Veheral information                                                                                                    |                                                                                                    |                                                                                                    |                                                                                   |                                                 | + CPU                                                                                       | - companyour                                                                                                    | 4 vCPUs       |                                                |                             |                                            |  |
|                                                                                                    | Hostname                                                                                                    | lating                                                                                                    |                                                                                   |                                                 | Memory                                                                                      |                                                                                                    | 24 68         |                                                |                             |                                            |  |
|                                                                                                    | Pathanas                                                                                                    |                                                                                                    |                                                                                   |                                                 | + I Hard dis                                                                                | ik1                                                                                                    | 450 GB        |                                                |                             |                                            |  |
|                                                                                                    | P 32311111                                                                                                    | 2 fe90:42 21#fe93 856a                                                                                                    |                                                                                   |                                                 | + INI Network                                                                               | adapter 1                                                                                                    | VM Netw       | ork (Connected)                                |                             |                                            |  |
|                                                                                                    | > 📾 VMware Tools                                                                                                    | Witware Tools is not managed by vSphr                                                                                                    | era                                                                               |                                                 | + 🖬 Floppy d                                                                                | the 1                                                                                                    | Remote        | Floppy 0                                       |                             |                                            |  |
|                                                                                                    | > El Storage                                                                                                    | 1 disk                                                                                                    |                                                                                   |                                                 | + 💓 video ca                                                                                | ard                                                                                                    | 8 MB          |                                                |                             |                                            |  |
|                                                                                                    | C Notes                                                                                                    |                                                                                                    | + 😥 CD/D/D anve 1 Remote ATAPI 0                                                  |                                                 | pte ATAPI CD/D/D drive 0                                                                    |                                                                                                    |               |                                                |                             |                                            |  |
|                                                                                                    | - Deducer of the local design of the local design of the local des |                                                                                                    | + Ital Others Additional Hardware                                                 |                                                 |                                                                                             |                                                                                                    |               |                                                |                             |                                            |  |
|                                                                                                    | * Performance summary las                                                                                                    | Thour                                                                                                    |                                                                                   | * Resource Consumption                          |                                                                                             |                                                                                                    |               |                                                |                             |                                            |  |
|                                                                                                    |                                                                                                    | Consur                                                                                                    | med host CPU Ready                                                                |                                                 | Kesource Consumption     Consumed host CPU     306 MHz     Econsumed host memory     865 GB |                                                                                                    |               |                                                |                             |                                            |  |
|                                                                                                    | 100                                                                                                    | Carso                                                                                                    | neo roscimentors.                                                                 |                                                 |                                                                                             |                                                                                                    |               |                                                |                             |                                            |  |
|                                                                                                    | ≝<br>≩ a0                                                                                                    |                                                                                                    |                                                                                   | e Con                                           | Active gu                                                                                   | uest memory                                                                                                    | 18 68         |                                                |                             |                                            |  |
| 2 **                                                                                                    |                                                                                                    |                                                                                                    |                                                                                   | E.                                              | -                                                                                           |                                                                                                    |               |                                                |                             |                                            |  |
|                                                                                                    | C Recent tasks                                                                                                    |                                                                                                    | - Initiative                                                                      | - Owind                                         |                                                                                             | Stated                                                                                                    |               | . Read .                                       |                             | Consisted -                                |  |
|                                                                                                    | Taux                                                                                                    | v Target v Initiator v Doeued                                                                                                    |                                                                                   | - www.deg                                       | v Started                                                                                   |                                                                                                    |               | Consider and the                               |                             | 00.30 2023 09.01.48                        |  |
|                                                                                                    | Task<br>United die . Inches 10 D-40 die 1 ver                                                                                                    | Target     Alt ret to     Alt ret to     Alt r | mat                                                                               | 95/10/2023 0/                                   | 5 48-18                                                                                     | and the second second se |               |                                                |                             |                                            |  |
|                                                                                                    | Task<br>Upload dak - lot-find-4, 15 0-40 dak1 vmd<br>Import Wap                                                                                                    | Tarpet     K(1 of 1)     B) PND-ppDNA-4 10.0-40     Pactures                                                                                                    | root                                                                              | 05/30/2023 0f                                   | 2.4518                                                                                      | 05/30/2023 05 43 37                                                                                                    |               | Completed excessibility                        |                             | 00-00-2023-00-40-13                        |  |
|                                                                                                    | Task<br>Ustood dak - kot-fmd-4, 12 5-45-dakt vmd<br>Import Wage<br>Onwark VM                                                                                                    | Tarpet     (1 of 1)     (2) PND-pgDNA-4 10.0-40     Recurse     (2) PND-pgCNA-4 10.0-40     Recurse     (2) PND-pgCNA-4 10.0-40                                                                                                    | real<br>real                                                                      | 05/30/2023 01<br>05/30/2023 01<br>05/30/2023 01 | 9.4018<br>9.4337<br>9.4337                                                                  | 05/30/2023 09 43 37<br>05/30/2023 09 43 37                                                                                                    |               | Completed excessivity<br>Completed excessivity |                             | 06/30 2023 09 40:13<br>06/30 2023 99 43:37 |  |

## **Step 10** Click **Console** and login with root/cisco123 once the OS is up. Once you enter the default password, you are prompted to reset your password.

**Important** From IoT FND release 4.12 onwards:

- The default root user password is C!sco123.
- The following conditions are applicable to reset the default password.
  - The password must be at least 8 characters in length
  - The password must have at least 1 uppercase character
  - The password must have at least 1 lowercase character
  - The password must have at least 1 special character
  - The password must have at least 1 digit
  - The password cannot be the same as any of the previous 5 passwords used
- **Step 11** Reset the default root password. After you complete the password reset, IoT FND is fully deployed. From FND 4.12 release, the conditions mentioned in Step 10 are applicable to reset the default password.
- **Step 12** Once logged in, navigate to **Applications > System Tools > Settings > Network**.
- **Step 13** Click the cog icon under Wired, navigate to IPv4 tab to assign a static IP address or set up a DHCP server in the network.
  - Under IPv4 tab, select the method as Manual and provide the IPv4 address as below and click Apply.
  - Set up a valid, reachable working DNS server on the Host VM. (mandatory) Use this IP address to access the FND GUI.

| Applications Pla           | ces Settings |                         |                  |                   |       | May 30 00:41 | <b>4</b> 0) | Φ |
|----------------------------|--------------|-------------------------|------------------|-------------------|-------|--------------|-------------|---|
| 🔏 🔍 Setting                | gs           |                         |                  | Network           |       | -            | •           | × |
| Notifications              | Cance        | el                      | Wired            |                   | Apply |              |             |   |
| Q Search                   | Detai        | ls Identity             | IPv4 IPv6 Secu   | rity              | ö     |              |             |   |
| 🛤 Region & Langua          | iPv4         | Method                  | Automatic (DHCP) | C Link-Local Only |       |              |             |   |
| O Universal Access         | Add          | PECEC                   | Planuar          | Oisable           | +     | •            |             |   |
|                            | 10           | Address                 | Netmask          | Gateway           | 0     |              |             |   |
| i Privacy                  | 10.          | 70.01.192               | 233.233.233.0    | 10.70.01.1        | 0 0   |              |             |   |
| < Sharing                  | DNS          |                         |                  | Automatic ON      |       |              |             |   |
| <ul><li>◀♦ Sound</li></ul> | 72.          | 163.128.140             |                  | Automatic Con     |       |              |             |   |
| Ce Power                   | Separ        | ate IP addresses with c | ommas            |                   | _     |              |             |   |
| ⊈⊋ Network                 | Rout         | es                      |                  | Automatic ON      |       |              |             |   |
| 🔁 Devices                  | >            | Address                 | Netmask          | Gateway Metrie    | 0     |              |             |   |
| Details                    | >            |                         |                  |                   |       |              |             |   |
| 🗗 🔏 Settings               |              |                         |                  |                   |       | ]            |             |   |

- Important Follow the same steps for TPS OVA installation as well. In order to upgrade the TPS OVA, delete the existing TPS and reinstall the TPS OVA iot-tps-version\_number.ova with the updated version number.
- **Step 14** Open a terminal window, and set up Health Monitoring for the Fog Director Container from FND.

```
[root@iot-fnd ~]# cd /opt/monitor/
```

```
[[root@iot-fnd monitor]# ./setup.sh
Setup health metrics monitor for App Management Servers
[Enter FND Username: root
[Enter FND Password:
Successfully configured health metrics monitor for App Management Servers
```

After completing these steps, IoT FND starts monitoring the Fog Director container on the **ADMIN > SERVERS** page.